## Online Subscriptions at Cardiff North and How to Access at Home

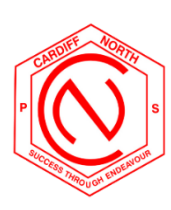

| Essential Online Learning Tools                                                                                                    |                                                                                                    |                                                                                                    |
|----------------------------------------------------------------------------------------------------|----------------------------------------------------------------------------------------------------|----------------------------------------------------------------------------------------------------|
| Google<br>Classroom<br>*most<br>important<br>link for<br>students as<br>this is a<br>direct link to<br>your class<br>teacher<br>Matific<br>(mathematics) | Ligin with your DoE account   Liger ID   Enter your user ID   Dassword   Cigin In Cigin Vour Dassword? Cigin Vour Dassword?                                                                      | <ol> <li>Log into student portal by going to our<br/>school website and clicking log in (in the<br/>top right hand corner)<br/><u>https://cardiffnth-</u><br/><u>p.schools.nsw.gov.au/</u></li> <li>Click on student portal</li> <li>Log in using student's normal log in for<br/>school based computers (often referred<br/>to as their DoE log-in)</li> <li>Click on learning tools</li> <li>Click on G-Suite</li> <li>Click on Google Classroom</li> <li>Select their class</li> <li>Go to the site<br/><u>https://www.matific.com/</u></li> <li>Use your log in details given to you/ these should<br/>also he sent to you via SeeSaw</li> </ol> |
|                                                                                                    | in gird                                                                                                    | *You can also download an app for this site                                                                                                    |
| PM<br>Collections<br>(reading)                                                                                                    | Avvilable<br>on This card shows your<br>PM edicilian identiane and<br>password. Keep it in a safe place.<br>Avvilable<br>on Thues<br>App Store<br>App Store<br>Date set: 19/03/2020<br>Username: | <ol> <li>Go to the site<br/>https://app.pmecollection.com.au/login</li> <li>Use your log in details given to you/ these should<br/>also be sent to you via SeeSaw</li> </ol>                                                                                                    |
| Year 3-6 Primary Extras                                                                                                    |                                                                                                    |                                                                                                    |
| Typing<br>Club (typing)                                                                                                    | TypingClub                                                                                                    | Log in via Google Classroom – see Google Classroom<br>link above<br>Go to the Classwork Tab and find Typing Club                                                                                                    |
| Read<br>Theory<br>(comprehension)                                                                                                    | READTHEORY                                                                                                    | Log In via Google Classroom- see Goggle Classroom<br>link above<br>Go to Classwork Tab and find Read Theory                                                                                                    |